### شرح كيفية حفظ ملف القنوات لجهاز ECHOLINK PRIME

1) أول شيء هو الذهاب إلى القائمة الرئيسية للجهاز بالضغط على زر Menu بالريموت كنترول.

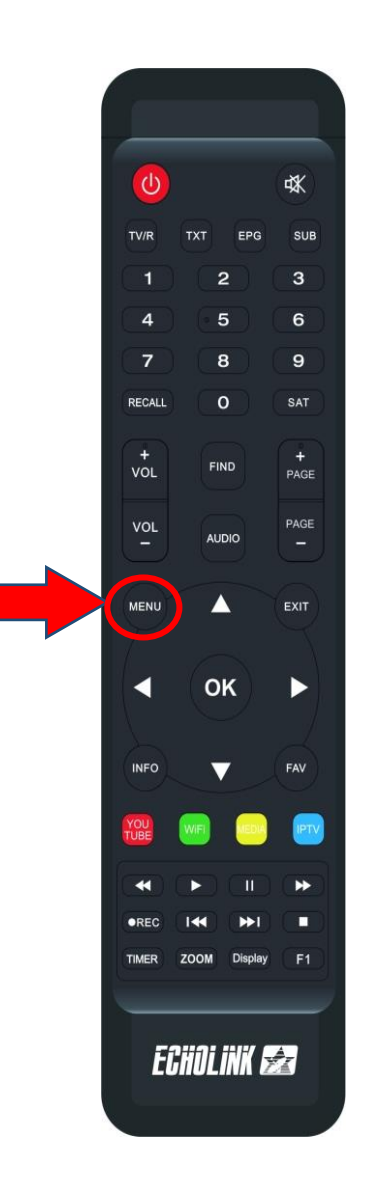

# 2) قم بإيصال الفلاشة USB بالجهاز تم إدهب الى USB MANAGER

| 2as 18Celsius Cas |                  | ■ 00:16        |                |                 |
|-------------------|------------------|----------------|----------------|-----------------|
| Apollo5           | <b>P</b> YouTube |                | Weather        | Radio           |
| nss 🔊             | Quran            | <b>Stalker</b> | <b>X</b> TREAM |                 |
| Update            |                  |                |                |                 |
| Paramètres        | _                |                |                |                 |
| USB Manager       | System           | Réglage du OSE | CHMax Setting  | Contrôle Parent |
| Réglage de la co  | 3G 3G            | 🗢 WiFi         | Paramettre IP  | Menu du Patch   |
|                   |                  |                |                |                 |

# 3) أدخل إلى'USB'

| Image   Image   Image </th <th colspan="9">USB</th>                                                                                                    | USB            |                   |                      |             |        |                    |             |  |  |
|----------------------------------------------------------------------------------------------------|----------------|-------------------|----------------------|-------------|--------|--------------------|-------------|--|--|
| vod <dir>       2024-03-05 18:52:20         video       <dir>       2024-03-05 18:52:20         liste_chaines_Prime_23122023_R_VF (       SDX       90.8 K       2024-03-05 18:51:58         PRIME_V112_28122023 (2).bin       BIN       16.0 M       2024-03-05 18:51:50</dir></dir>                                                                                                    | Tous<br>a:/vod | PVR               | <b>&amp;</b><br>Film | I           | Music  | Image              | Software    |  |  |
| video <dir>       2024-03-05 18:52:20         liste_chaines_Prime_23122023_R_VF (       SDX       90.8 K       2024-03-05 18:51:58         PRIME_V112_28122023 (2).bin       BIN       16.0 M       2024-03-05 18:51:50</dir>                                                                                                    | vod            |                   |                      | <dir></dir> |        | 1980-01-01 00:07:1 | 2           |  |  |
| liste_chaines_Prime_23122023_R_VF (       SDX       90.8 K       2024-03-05 18:51:58         PRIME_V112_28122023 (2).bin       BIN       16.0 M       2024-03-05 18:51:50         Image: Comparison of the state of the state of the sta | video          |                   |                      | <dir></dir> |        | 2024-03-05 18:52:2 | 0           |  |  |
| PRIME_V112_28122023 (2).bin BIN 16.0 M 2024-03-05 18:51:50                                                                                                    | liste_chaine   | s_Prime_2312202   | 3_R_VF (             | SDX         | 90.8 K | 2024-03-05 18:51:5 | 8           |  |  |
| Outils Mode allumer Telecharger Réglage PVR NO Details                                                                                                    | PRIME_V11      | 12_28122023 (2).b | in                   | BIN         | 16.0 M | 2024-03-05 18:51:5 | 0           |  |  |
| 🔲 Outils 🔲 Mode allumer 🔲 Telecharger 🔳 Réglage PVR 💵 Details                                                                                                    |                |                   |                      |             |        |                    |             |  |  |
| 🔲 Outils 📃 Mode allumer 🔲 Telecharger 📃 Réglage PVR 🔤 Details                                                                                                    |                |                   |                      |             |        |                    |             |  |  |
|                                                                                                    | Outils         | Mode allumer      | 🗖 Tel                | echarger    |        | Réglage PVR        | NFO Details |  |  |

## 4) هذا لديك الإمكانية لحفظ ملف قنو اتك على USB ودلك بالضغط على الزر الأصفر 'Télécharger'

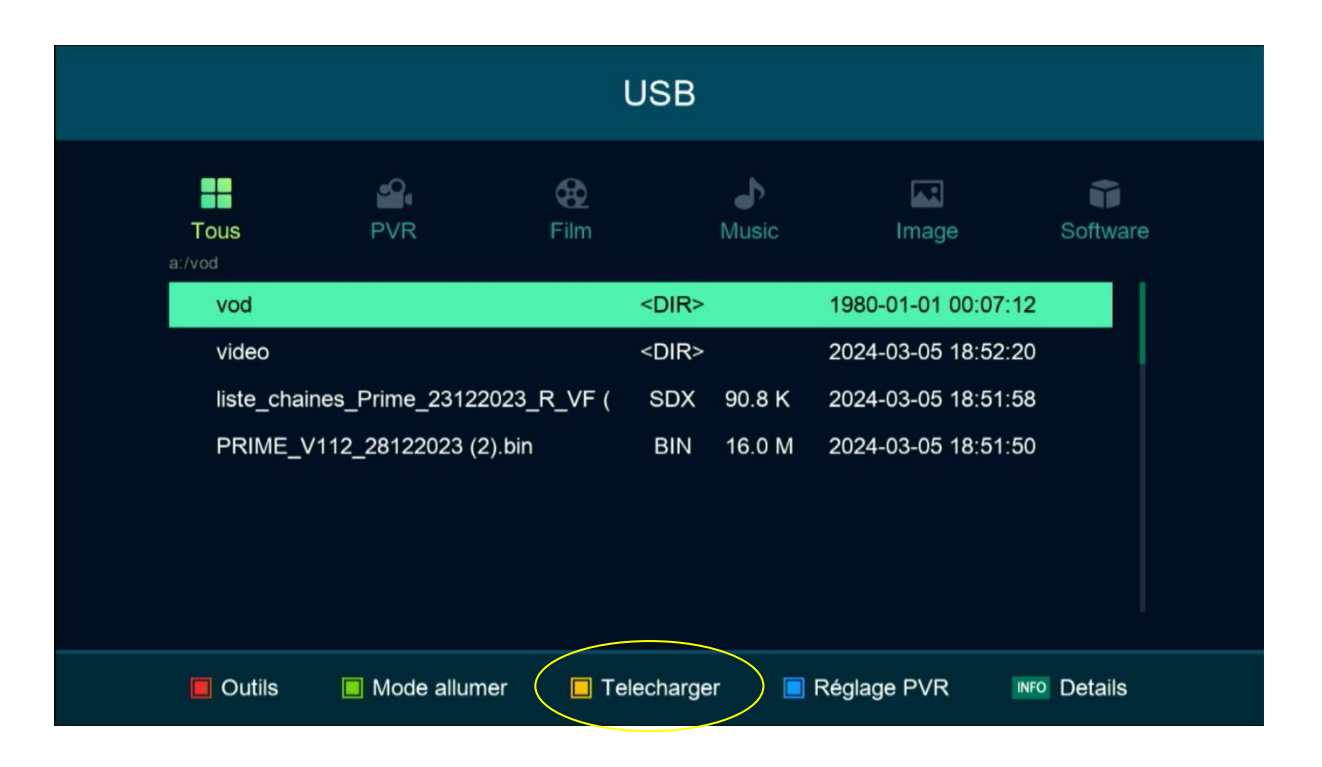

### (5) إختر 'Upload Channel to Usb') إختر

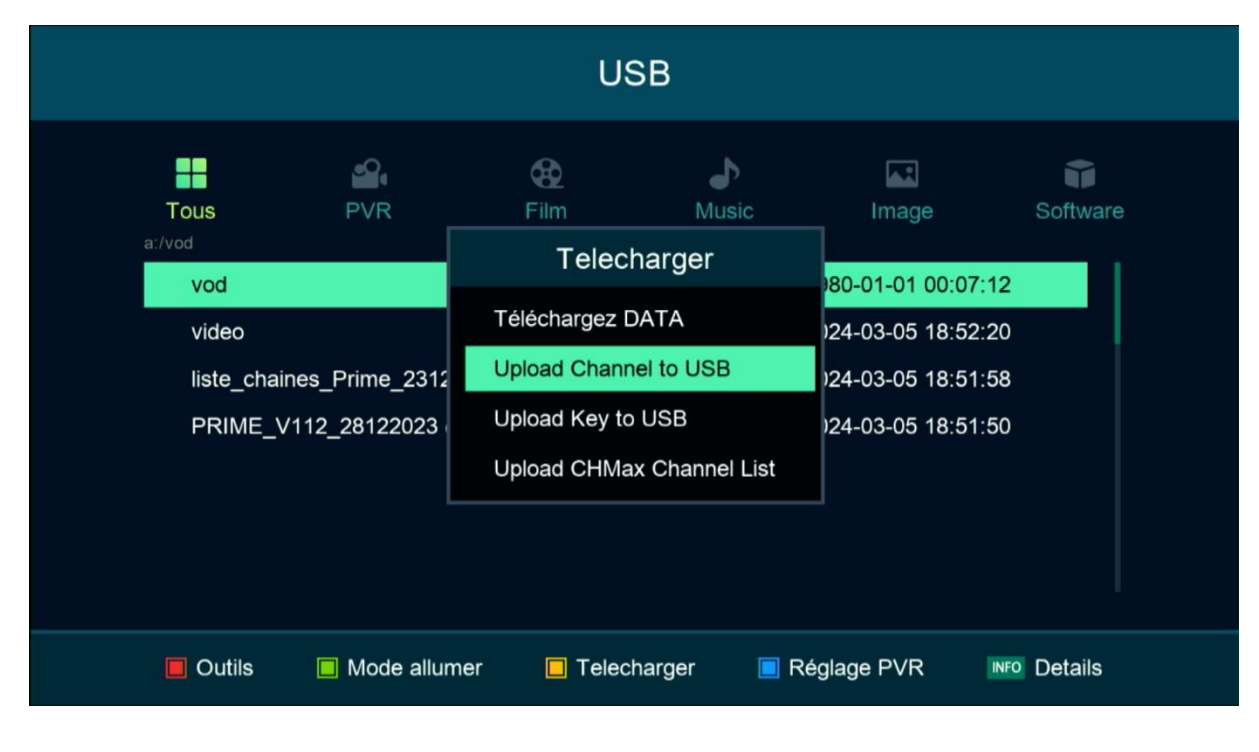

### 6) قم بإعطائها إسم ، تم اضغط 'Sauvegarder

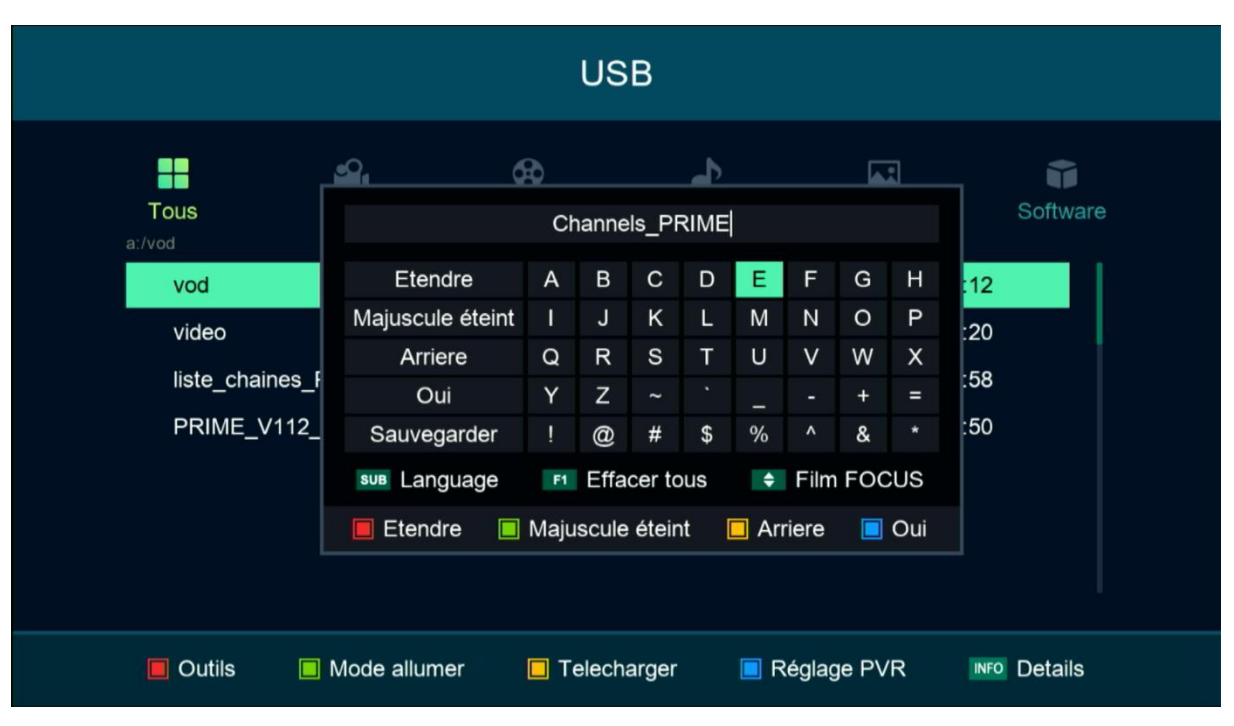

#### مبروك عليك، تم حفض ملف القنوات على USB

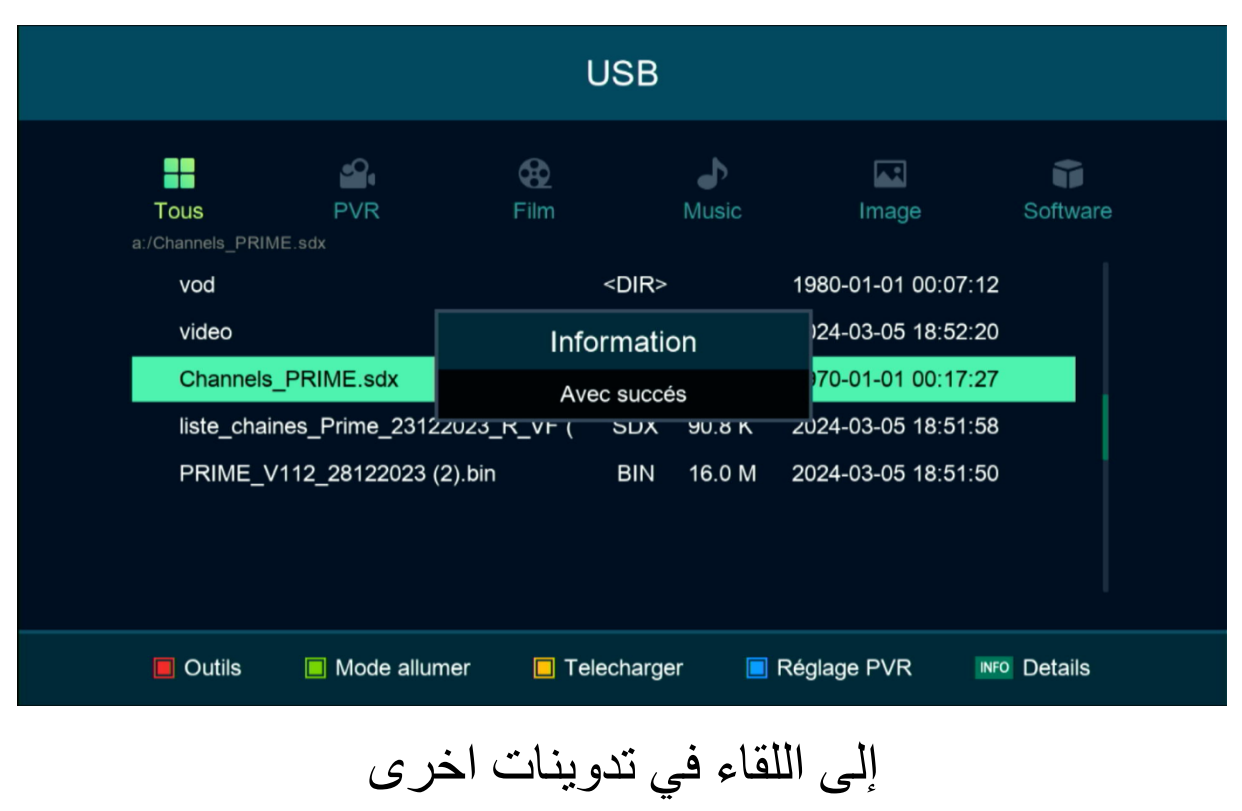